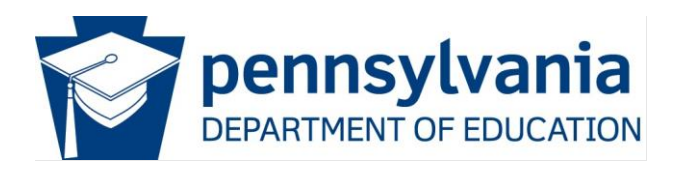

### **SUN Bucks Overview**

The Sun BUCKS program, a new initiative authorized by a bipartisan U.S. Congress, is a crucial step in providing food dollars over the summer months to low-income families with school-aged children. This program, proven to reduce food insecurity and improve children's nutrition during summer break, is a testament to our commitment to the community. Governor Shapiro's administration announced that the Commonwealth would participate in this program in the summer of 2024. The United States Department of Agriculture (USDA) oversees the program, and the Pennsylvania Department of Human Services (DHS) coordinates the benefit issuance in Pennsylvania.

Full users of the Pennsylvania PrimeroEdge Student Eligibility System (PA-SES) can use the General Letters and templates within PA-SES to notify families about this new program. The Pennsylvania Department of Education (PDE), Division of Food and Nutrition (DFN), with the assistance of the Central Susquehanna Intermediate Unit (CSIU), have prepared ## Microsoft Word documents to be used as templates for your communications.

Below are the step-by-step instructions for creating a Sun BUCKS Letter Template. Please note, if your SFA participates in the Community Eligibility Provision (CEP), it will have an impact on the communications you need to distribute. Four templates are available for use, based on the site type and universe of students you are communicating to. These template titles are below.

- Use SUN Bucks Full SES Free-Reduced Family Letter for Free and Reduced Eligibility
- Use SUN Bucks Full SES Paid Family Letter for Paid Eligibility
- SFAs that are not Full Users (DC Only) will distribute the **SUN Bucks Consolidated Family** Letter via email or post.

Prerequisites- The SFA must have:

- Internet Access
- Chrome Web Browser
- PA-SES Log in
- Access within PA-SES to the General Letters and Templates
- Microsoft Word or compatible software to open MS Word Documents

#### Using this document

• All instructions are found below the screenshot example

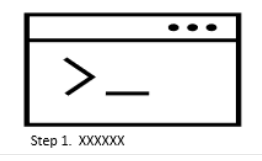

• Notes are designated with this icon

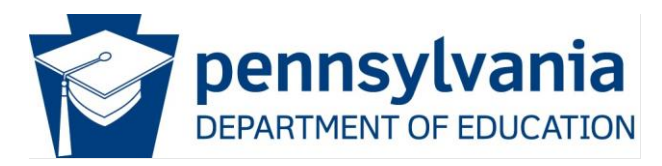

# Creating a Sun BUCKS Letter Template

Note: It is recommended that Letter Templates be edited and created in the Chrome Browser.

| Primero <u></u>  | <i>lq=</i> v 14.4.1 |                 |              | Ami        | go? District R | ealm: EDGE COU | NTY SCHOO  | LS - PA State | Dashboard   Mess | ages   My Profile | Logout |   |
|------------------|---------------------|-----------------|--------------|------------|----------------|----------------|------------|---------------|------------------|-------------------|--------|---|
| Point of Service | Student Eligibility | Team Work       | Bid Analysis | Financials | Inventory      | Menu Planning  | Production | System        | SchoolCafé       |                   |        |   |
| Applications     | * Student E         | ligibility Home |              |            |                |                |            |               |                  |                   | •      | • |
| Administration   | Eligibil            | ity Summary     |              |            |                |                |            |               |                  |                   |        |   |

1. Click System in the top tab.

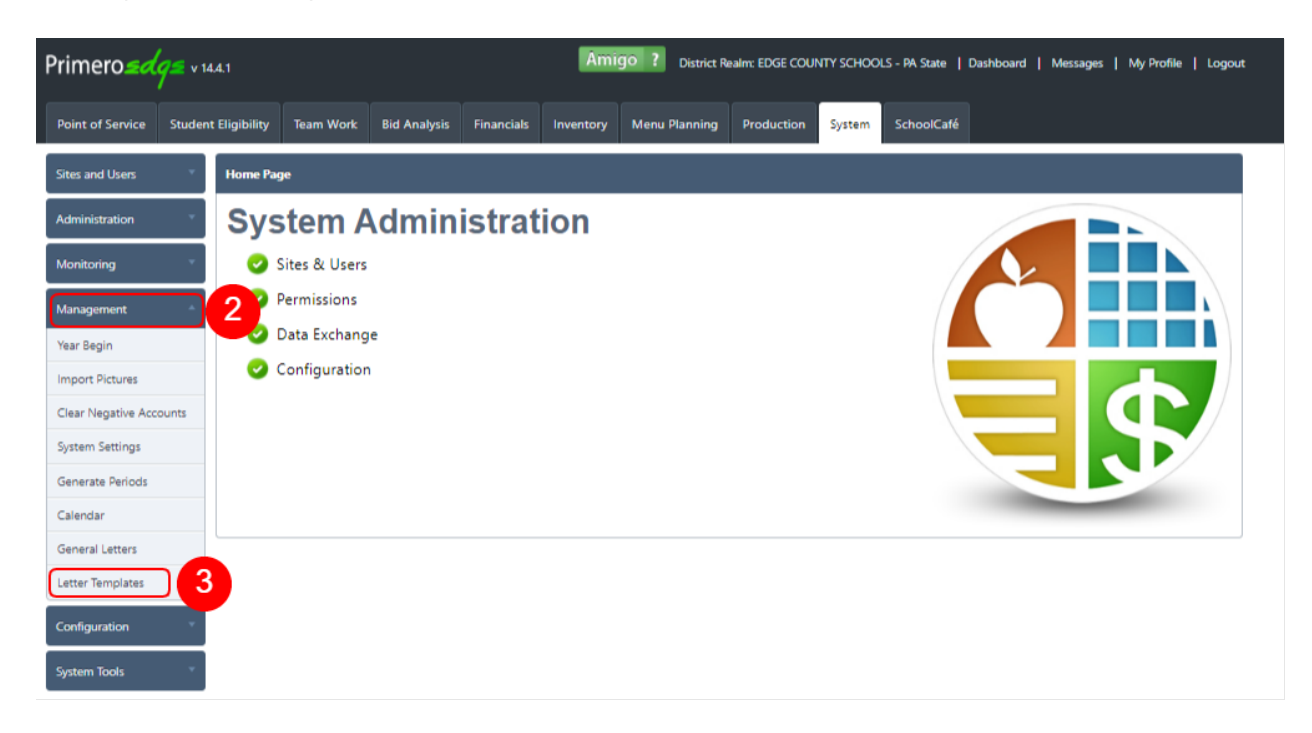

- 2. Click and expand the Management Tab on the left.
- 3. Click Letter Templates.

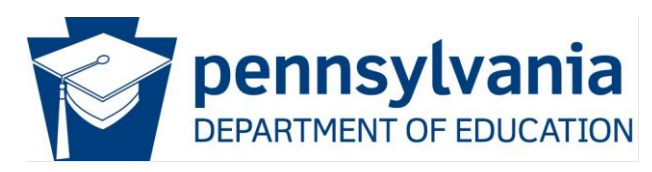

| Primero <i>sdqs</i> v   | 14.4.1                |                        |                        |                | Ami       | go? District R | ealm: EDGE COUI | NTY SCHOOL | LS - PA State   D | lashboard   M | Nessages   My | Profile   Logout |
|-------------------------|-----------------------|------------------------|------------------------|----------------|-----------|----------------|-----------------|------------|-------------------|---------------|---------------|------------------|
| Point of Service Stude  | nt Eligibility        | Team Work              | Bid Analysis           | Financials     | Inventory | Menu Planning  | Production      | System     | SchoolCafé        |               |               |                  |
| Sites and Users         | Letter Ter            | nplates                |                        |                |           |                |                 |            |                   |               |               | ■ 🗎              |
| Administration 4        | Letter Typ<br>General | e Lang<br>Letters 🗸 En | guage<br>glish 🗸 Apply | 5              |           |                |                 |            |                   |               |               |                  |
| Monitoring              | Notes:<br>When e      | diting letter temp     | lates, please do s     | o in Google Ch | rome.     |                |                 |            |                   |               |               |                  |
| Management <sup>▲</sup> | Letter                | Templates              |                        |                |           |                |                 |            |                   |               |               |                  |
| Year Begin              |                       |                        |                        |                |           |                |                 |            |                   |               |               |                  |
| Import Pictures         |                       |                        |                        |                |           |                |                 |            |                   |               |               |                  |
| Clear Negative Accounts |                       |                        |                        |                |           |                |                 |            |                   |               |               |                  |
| System Settings         |                       |                        |                        |                |           |                |                 |            |                   |               |               |                  |
| Generate Periods        |                       |                        |                        |                |           |                |                 |            |                   |               |               |                  |
| Calendar                |                       |                        |                        |                |           |                |                 |            |                   |               |               |                  |
| General Letters         |                       |                        |                        |                |           |                |                 |            |                   |               |               |                  |
| Letter Templates        |                       |                        |                        |                |           |                |                 |            |                   |               |               |                  |
| Configuration           |                       |                        |                        |                |           |                |                 |            |                   |               |               |                  |
| System Tools            |                       |                        |                        |                |           |                |                 |            |                   |               |               |                  |

- 4. Letter Type should equal General Letters, and Language should be English.
- 5. Click Apply.

| Primero <u>sdqs</u> v 14 | 14.1                                    |                                                                                                    | Am                                            | igo? District R                | ealm: EDGE COUNTY S      | CHOOLS - PA State | Dashboard | Messag | es   My Profi | ie   Logout |  |  |  |  |
|--------------------------|-----------------------------------------|----------------------------------------------------------------------------------------------------|-----------------------------------------------|--------------------------------|--------------------------|-------------------|-----------|--------|---------------|-------------|--|--|--|--|
| Point of Service Student | t Eligibility Team Work                 | Bid Analysis Finar                                                                                                    | cials Inventory                               | Menu Planning                  | Production Sys           | stem SchoolCafé   |           |        |               |             |  |  |  |  |
| Sites and Users          | Letter Templates                        |                                                                                                    |                                               |                                |                          |                   |           |        |               | •           |  |  |  |  |
| Administration T         | Letter Type Lan<br>General Letters 🗸 En | guage<br>glish 🗙 Apply                                                                                                    |                                               |                                |                          |                   |           |        |               |             |  |  |  |  |
| Monitoring               | Notes:<br>When editing letter temp      | Notes:<br>Mone addition letter templates, please do so in Google Chrome.                                                                                                    |                                               |                                |                          |                   |           |        |               |             |  |  |  |  |
| Management 🍝             | There is a special font re              | When editing letter templates, please do so in Google Chrome.<br>There is a special font required in order for barcodes to print. If you are not seeing a barcode in your preview or final printed Letter, |                                               |                                |                          |                   |           |        |               |             |  |  |  |  |
| Year Begin               | Click Here to install the r             | ecessary tonts for printing                                                                                                    | parcodes and viewi                            | ig other special chara         | cters.                   |                   |           |        |               |             |  |  |  |  |
| Import Pictures          | Barcodes will not be app                | licable to Email Notificatio                                                                                                    | ins.                                          |                                |                          |                   |           |        |               |             |  |  |  |  |
| Clear Negative Accounts  | Letter Templates                        |                                                                                                    |                                               |                                |                          |                   |           |        |               |             |  |  |  |  |
| System Settings          | Template Name                           | -                                                                                                    | Email Subject                                 |                                | Last Edited On           | Edited By         | Standard  | Active | Edit          | Delete      |  |  |  |  |
| Generate Periods         | General Letter Notification             | 6                                                                                                    | PENNSYLVANIA<br>EDUCATION - G<br>Notification | DEPARTMENT OF<br>eneral Letter | 6/30/2022 12:59:12<br>PM | Cybersoft Support | *         | *      |               |             |  |  |  |  |
| Calendar                 |                                         |                                                                                                    |                                               |                                |                          |                   |           |        |               |             |  |  |  |  |
| General Letters          |                                         |                                                                                                    |                                               |                                |                          |                   |           |        |               |             |  |  |  |  |
| Letter Templates         |                                         |                                                                                                    |                                               |                                |                          |                   |           |        |               |             |  |  |  |  |
| Configuration •          |                                         |                                                                                                    |                                               |                                |                          |                   |           |        |               |             |  |  |  |  |
| System Tools             |                                         |                                                                                                    |                                               |                                |                          |                   |           |        |               |             |  |  |  |  |

6. Click the link for General Letter Notification. (This will open in a new browser window.) All work and edits will be performed in a separate browser window.

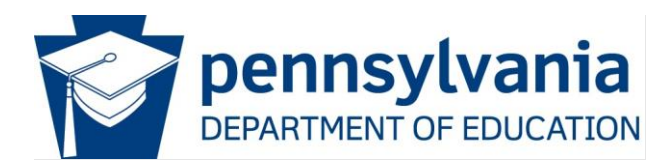

| Template Name: General Letter Notific        | cation Email Subject: PENNSYLVANIA DEPARTMENT OF EDUCATION - General                     | 7 Save As              |
|----------------------------------------------|------------------------------------------------------------------------------------------|------------------------|
| Font Name Size B I                           | □   注 注   A・Δ・  ウ・C・  手 吾 君 圭 孝 孝   & @   □・f                                            |                        |
| Insert Fields Insert Table Fiel              | ds                                                                                       |                        |
|                                              | Online Classes for August/September<br>{{District}}                                      |                        |
|                                              |                                                                                          | Date: {{Current Date}} |
|                                              |                                                                                          |                        |
| To the parents of                            |                                                                                          |                        |
| {{Child Name}}<br>{{Street Address}}         |                                                                                          |                        |
| {{City, State, Zip}}                         |                                                                                          |                        |
| Dear Parent/Guardian:                        |                                                                                          |                        |
| This letter is to advise you that {{Distric  | tt}} will be operating remote learning for the first 3 weeks of the 2020-21 school year. |                        |
| During this time, you can once again vis     | sit the following locations for curbside pick-up of meals for the entire week.           |                        |
| Schools are open for pick-up on the foll     | owing days:                                                                              |                        |
| ABC Elementary School                        | Monday, Thursday - 9 am to 5 pm                                                          |                        |
| XYZ Elementary School                        | Tuesday, Friday - 9 am to 4 pm                                                           |                        |
| XYZ High                                     | Tuesday, Wednesday - 9 am to 3 pm                                                        | -                      |
| Please consider ordering in advance          | e at the following website so we know how many meals to prepare                          |                        |
|                                              |                                                                                          |                        |
| Child Nutrition Department                   |                                                                                          |                        |
| Child Nutrition Department<br>((Disclaimer)) |                                                                                          |                        |
| Child Nutrition Department<br>((Disclaimer)) |                                                                                          |                        |
| Child Nutrition Department<br>((Disclaimer)) |                                                                                          |                        |
| Child Nutrition Department<br>((Disclaimer)) |                                                                                          |                        |
| Child Nutrition Department<br>((Disclaimer)) |                                                                                          |                        |
| Child Nutrition Department<br>((Disclaimer)) |                                                                                          |                        |
| Child Nutrition Department<br>((Disclaimer)) |                                                                                          |                        |
| Child Nutrition Department<br>((Disclaimer)) |                                                                                          |                        |
| Child Nutrition Department<br>((Disclaimer)) |                                                                                          |                        |

7. Click Save as button.

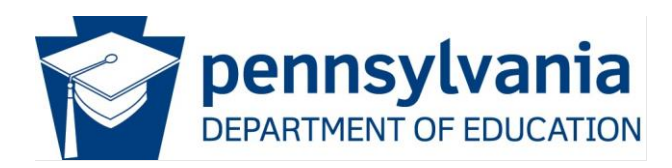

| Font Name Size B Z U | )日 A・3・9・6・目目目                               | L IR IR III Sava Tampiata ar | [                                    |
|----------------------|----------------------------------------------|------------------------------|--------------------------------------|
| nsert Fields         |                                              |                              | SUN Bucks Free and Reduced Eligibity |
|                      | Online Classes for August/Se<br>{{District}} | eptember 8                   | OK Car                               |
|                      |                                              |                              | Date: {{Current Date}}               |
|                      |                                              |                              |                                      |
| o the parents of     |                                              |                              |                                      |
| e bre parente en     |                                              |                              |                                      |

8. Save the template as SUN Bucks Free and Reduced Eligibility.

*Note:* The template's name should reflect the one provided by PDE. You may also activate this template at this time.

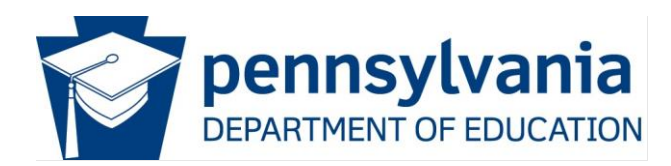

| Save       | ə As                                                                                                    |   |
|------------|----------------------------------------------------------------------------------------------------|---|
| noma       | 12ox B Z U 三 三 A - ひ - ヴ - C - 「 三 三 三 岸 岸 図 図   □ - 10 助 曲 単 御 粉 図                                                                                                    |   |
| ert Fields | Insert Table Fields                                                                                                    |   |
|            |                                                                                                    | 1 |
|            |                                                                                                    |   |
|            |                                                                                                    |   |
|            | SUN Bucks Benefit                                                                                                    |   |
|            | {{District}}                                                                                                    |   |
|            | Date: {{Current Date}}                                                                                                    |   |
|            | (10)                                                                                                    |   |
|            | To the parents of                                                                                                    |   |
|            | {{Child Name}}                                                                                                    |   |
|            | {{Street Address}}<br>{{City, State, Zip}}                                                                                                    |   |
|            |                                                                                                    |   |
|            | What is Summer EBT/SUN Bucks:                                                                                                    |   |
|            | A new program called Summer EBT, or "SUN Bucks" has been authorized by a bipartisan U.S.                                                                                                    |   |
|            | Congress to provide food dollars over the summer months to low-income families with school-aged<br>children. The program is proven to reduce food insecurity and improve putrition of children on |   |
|            | summer break. Governor Shapiro's administration announced that the Commonwealth would                                                                                                    |   |
|            | participate in this program beginning in the summer of 2024. The United States Department of                                                                                                    |   |
|            | Agriculture (USDA) oversees the program, and the Pennsylvania Department of Human Services<br>(DHS) coordinates the benefit issuance in Pennsylvania.                                             |   |
|            | ()                                                                                                    |   |
|            |                                                                                                    |   |
|            | <u>Who is Eligible:</u>                                                                                                    |   |
|            | A student is automatically eligible for a 2024 Summer EBT/SUN Bucks benefit if they were                                                                                                    |   |
|            | enrolled any time in the 2023-2024 school year at a school that participated in the National School Lunch Program (NSLP), and they gualified for free or reduced-price meals                      |   |
|            | according to NSLP guidelines.                                                                                                    |   |
|            |                                                                                                    |   |
|            | Find your child's category in the chart below to see if they are automatically                                                                                                    |   |
|            | eligible for 2024 Summer FBT/SUN Bucks and what you need to do:                                                                                                    |   |
|            |                                                                                                    | Þ |

- 9. Edit Email Subject Line: Pennsylvania Department of Education SUN Bucks Benefit.
- 10. Edit the template by copying and pasting the provided Microsoft Word document.

You will be prompted to clean up the text when pasting.

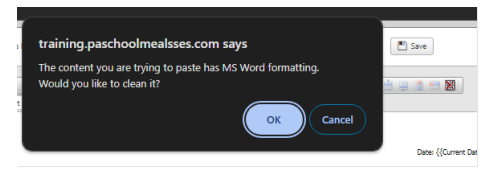

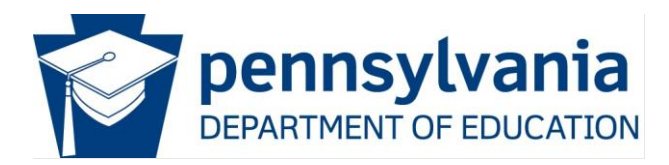

You may preview the letter at any time you are working on it.

| 🔎 D                          | esign Preview                                                                                                    |
|------------------------------|----------------------------------------------------------------------------------------------------|
| Template N<br>Save<br>Tahoma | Iame: SUN Bucks Free and Reduced Eligibility       Email Subject: PENNSYLVANIA DEPARTMENT OF EDUCATION -SUN Buc       Image: Save 11         e As       12px       B       Image: Image: Im |
|                              | SUN Bucks Benefit<br>{{District}}                                                                                                    |
|                              | To the parents of {{Child Name}} {{Street Address}} {{Ctry, State, Zip}}                                                                                                    |
|                              | What is Summer EBT/SUN Bucks:<br>A new program called Summer EBT, or "SUN Bucks" has been authorized by a bipartisan U.S.<br>Congress to provide food dollars over the summer months to low-income families with school-aged<br>children. The program is proven to reduce food insecurity and improve nutrition of children on<br>summer break. Governor Shapiro's administration announced that the Commonwealth would<br>participate in this program beginning in the summer of 2024. The United States Department of<br>Agriculture (USDA) oversees the program, and the Pennsylvania Department of Human Services<br>(DHS) coordinates the benefit issuance in Pennsvlvania.                                                                                                    |

11. Once the template letter is complete, click Save. You may then close the window.

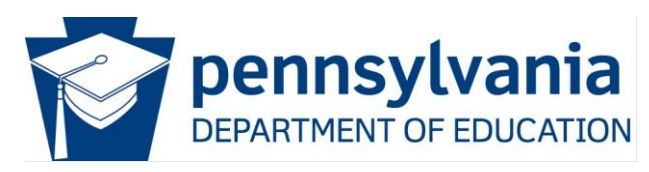

| Primero <u>sdqs</u>                     | 4.4.1                 |                                      |                     |                | Ami                                              | Amigo ? District Realm: EDGE COUNTY SCHOOLS - PA State   Dashboard   Messages   My Profile   Log |                          |                  |          |        |      |        |  |
|-----------------------------------------|-----------------------|--------------------------------------|---------------------|----------------|--------------------------------------------------|--------------------------------------------------------------------------------------------------|--------------------------|------------------|----------|--------|------|--------|--|
| Point of Service Studer                 | nt Eligibility        | Team Work                            | Bid Analysis        | Financials     | Inventory                                        | Menu Planning                                                                                    | Production               | system SchoolCa  | ıfé      |        |      |        |  |
| Sites and Users                         | Letter Ter            | mplates                              |                     |                |                                                  |                                                                                                  |                          |                  |          |        |      | ■• 🗎   |  |
| Administration *                        | Letter Typ<br>General | Letter Type Language English V Apply |                     |                |                                                  |                                                                                                  |                          |                  |          |        |      |        |  |
| Monitoring *                            | Notes:<br>When e      | diting letter temp                   | plates, please do s | o in Google Cl | hrome.                                           |                                                                                                  |                          |                  |          |        |      |        |  |
| Management *                            | Letter                | Templates                            |                     |                |                                                  |                                                                                                  |                          |                  |          |        |      |        |  |
| Year Begin                              | Template              | e Name                               |                     |                | Email Subject Last Edited On                     |                                                                                                  |                          | Edited By        | Standard | Active | Edit | Delete |  |
| Import Pictures Clear Negative Accounts | General               | Letter Notification                  |                     |                | PENNSYLVANIA (<br>EDUCATION - Ge<br>Notification | DEPARTMENT OF<br>neral Letter                                                                    | 6/30/2022 12:59:12<br>PM | Cybersoft Suppor | . 🖌      | ×      |      |        |  |
| System Settings                         | SUN Buc               | ks Free and Reduc                    | ed Eligiblity       |                | PENNSYLVANIA (<br>EDUCATION -SUI                 | DEPARTMENT OF<br>N Bucks                                                                         | 4/22/2024 3:10:12 P      | M Lou Southard   |          |        | 12 / | 0      |  |
| Generate Periods                        |                       |                                      |                     |                |                                                  |                                                                                                  |                          |                  |          |        |      |        |  |
| Calendar                                |                       |                                      |                     |                |                                                  |                                                                                                  |                          |                  |          |        |      |        |  |
| General Letters                         |                       |                                      |                     |                |                                                  |                                                                                                  |                          |                  |          |        |      |        |  |
| Letter Templates                        |                       |                                      |                     |                |                                                  |                                                                                                  |                          |                  |          |        |      |        |  |
| Configuration *                         |                       |                                      |                     |                |                                                  |                                                                                                  |                          |                  |          |        |      |        |  |
| System Tools                            |                       |                                      |                     |                |                                                  |                                                                                                  |                          |                  |          |        |      |        |  |

12. To activate the template, click the Edit Pencil (This is needed if you did not make the template active in step # 8).

| Primero <u>sdqs</u> v 14 | 44.1                  |                                                                         |                        |            | Ami                              | go? District R                | lealm: EDGE COUNTY S     | CHOOLS - PA State   [ | Dashboard | Messa  | ges   My Profil | e   Logout |  |
|--------------------------|-----------------------|-------------------------------------------------------------------------|------------------------|------------|----------------------------------|-------------------------------|--------------------------|-----------------------|-----------|--------|-----------------|------------|--|
| Point of Service Studen  | t Eligibility         | Team Work                                                               | Bid Analysis           | Financials | Inventory                        | Menu Planning                 | Production Sys           | tem SchoolCafé        |           |        |                 |            |  |
| Sites and Users          | Letter Ter            | mplates                                                                 |                        |            |                                  |                               |                          |                       |           |        |                 | •          |  |
| Administration *         | Letter Typ<br>General | e Lang<br>Letters 🗸 Eng                                                 | guage<br>glish 🗸 Apply | (          |                                  |                               |                          |                       |           |        |                 |            |  |
| Monitoring *             | Notes:<br>When e      | Notes:<br>When editing letter templates, please do so in Google Chrome. |                        |            |                                  |                               |                          |                       |           |        |                 |            |  |
| Management <sup>▲</sup>  | Letter 1              | <b>Femplates</b>                                                        |                        |            |                                  |                               |                          |                       |           |        |                 |            |  |
| Year Begin               | Template              | e Name                                                                  |                        | 1          | Email Subject                    |                               | Last Edited On           | Edited By             | Standard  | Active | Edit            | Delete     |  |
| Import Pictures          | General               | Letter Notification                                                     |                        |            | PENNSYLVANIA (<br>EDUCATION - Ge | DEPARTMENT OF<br>neral Letter | 6/30/2022 12:59:12<br>PM | Cybersoft Support     | *         | *      |                 |            |  |
| System Settings          | SUN Buc               | ks Free and Reduc                                                       | ed Eligiblity          |            | PENNSYLVANIA (<br>EDUCATION -SUI | DEPARTMENT OF<br>N Bucks      | 4/22/2024 3:10:12 PM     | Lou Southard 13       |           |        |                 |            |  |
| Generate Periods         |                       |                                                                         |                        |            |                                  |                               |                          |                       |           |        |                 |            |  |

13. Check the Active box and click the green checkbox.

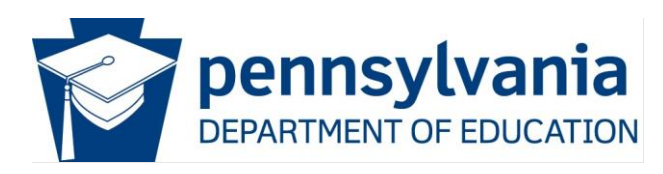

| Primero <u>sdqs</u> v 14                   | 14.1                          |                                                                                  |                     |            | Ami                                                                      | go? District  | ealm: EDGE COUNTY    | SCHOOLS - PA State | Dashboard | Messag | ges   My Prof | file   Logout |  |  |
|--------------------------------------------|-------------------------------|----------------------------------------------------------------------------------|---------------------|------------|--------------------------------------------------------------------------|---------------|----------------------|--------------------|-----------|--------|---------------|---------------|--|--|
| Point of Service Student                   | t Eligibility Tea             | am Work                                                                          | Bid Analysis        | Financials | Inventory                                                                | Menu Planning | Production           | ystem SchoolCafé   |           |        |               |               |  |  |
| Sites and Users                            | Letter Template               | made active                                                                      | successfully.       |            |                                                                          |               |                      |                    |           |        |               |               |  |  |
| Administration                             | Letter Templat                | Letter Templates                                                                 |                     |            |                                                                          |               |                      |                    |           |        |               |               |  |  |
| Monitoring 🗸                               | Letter Type<br>General Letter | Letter Type Language<br>General Letters V English V Apply                        |                     |            |                                                                          |               |                      |                    |           |        |               |               |  |  |
| Management 🏾 🗎                             | Notes:<br>When editing        | Notes:<br>When editing letter templates, please do so in Google Chrome.          |                     |            |                                                                          |               |                      |                    |           |        |               |               |  |  |
| Year Begin                                 | Letter Templ                  | Letter Templates                                                                 |                     |            |                                                                          |               |                      |                    |           |        |               |               |  |  |
| Import Pictures                            | Template Nam                  | Template Name Email Subject Last Edited On Edited By Standard Active Edit Delete |                     |            |                                                                          |               |                      |                    |           |        |               |               |  |  |
| Clear Negative Accounts<br>System Settings | General Letter                | Notification                                                                     |                     | 5          | PENNSYLVANIA DEPARTMENT OF<br>EDUCATION - General Letter<br>Notification |               |                      | Cybersoft Support  | *         |        | 1             |               |  |  |
| Generate Periods                           | SUN Bucks Fre                 | e and Reduced                                                                    | <u>I Eligiblity</u> | 5<br>6     | PENNSYLVANIA D                                                           | EPARTMENT OF  | 4/22/2024 3:10:12 PM | Lou Southard       |           | *      | 14            |               |  |  |
| Calendar                                   |                               |                                                                                  |                     |            |                                                                          |               |                      |                    |           |        |               |               |  |  |
| General Letters                            |                               |                                                                                  |                     |            |                                                                          |               |                      |                    |           |        |               |               |  |  |
| Letter Templates                           |                               |                                                                                  |                     |            |                                                                          |               |                      |                    |           |        |               |               |  |  |
| Configuration                              |                               |                                                                                  |                     |            |                                                                          |               |                      |                    |           |        |               |               |  |  |
| System Tools                               |                               |                                                                                  |                     |            |                                                                          |               |                      |                    |           |        |               |               |  |  |

14. This will be the active template.

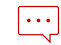

Note: Only ONE template may be active at one time.

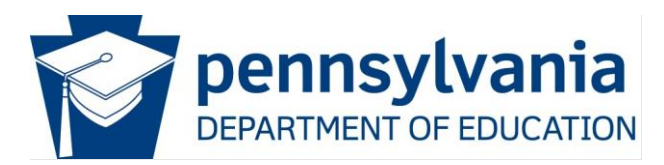

# Sending General Letters – SUN Bucks Benefit

This section of the instructions demonstrates how to send the SUN Bucks notification.

| Primero <i>≤dg≤</i> v1                     | 4.4.1                     |                   |                    |                | Amigo ? District Realm: EDGE COUNTY SCHOOLS - PA State   Dashboard   Messages   My Profile   L |                             |                          |                   |          |        |      |        |  |
|--------------------------------------------|---------------------------|-------------------|--------------------|----------------|------------------------------------------------------------------------------------------------|-----------------------------|--------------------------|-------------------|----------|--------|------|--------|--|
| Point of Service Studer                    | nt Eligibility            | Team Work         | Bid Analysis       | Financials     | Inventory                                                                                      | Menu Planning               | Production               | SchoolCafé        |          |        |      |        |  |
| Sites and Users 🔹                          | Letter Temp               | late made active  | e successfully.    |                |                                                                                                |                             |                          |                   |          |        |      |        |  |
| Administration                             | Letter Tem                | plates            |                    |                |                                                                                                |                             |                          |                   |          |        |      | •      |  |
| Monitoring *                               | Letter Type<br>General Le | tters 🗸 Eng       | lish 🗸 🗛           | Ý              |                                                                                                |                             |                          |                   |          |        |      |        |  |
| Management 🏾 🔺                             | Notes:<br>When edi        | ting letter tempi | lates, please do s | o in Google Ch | rome.                                                                                          |                             |                          |                   |          |        |      |        |  |
| Year Begin                                 | Letter Te                 | mplates           |                    |                |                                                                                                |                             |                          |                   |          |        |      |        |  |
|                                            | Template N                | lame              |                    | 1              | Email Subject                                                                                  |                             | Last Edited On           | Edited By         | Standard | Active | Edit | Delete |  |
| Clear Negative Accounts<br>System Settings | General Le                | tter Notification |                    | 5              | PENNSYLVANIA D<br>EDUCATION - Gen<br>Notification                                              | EPARTMENT OF<br>eral Letter | 6/30/2022 12:59:12<br>PM | Cybersoft Support | *        |        | 1    |        |  |
| Generate Periods                           | SUN Bucks                 | Free and Reduce   | d Eligiblity       | 5              | PENNSYLVANIA D<br>EDUCATION -SUN                                                               | EPARTMENT OF<br>Bucks       | 4/22/2024 3:10:12 P      | M Lou Southard    |          | *      |      |        |  |
| Calendar                                   |                           |                   |                    |                |                                                                                                |                             |                          |                   |          |        |      |        |  |
| General Letters                            |                           |                   |                    |                |                                                                                                |                             |                          |                   |          |        |      |        |  |
| Letter Templates                           |                           |                   |                    |                |                                                                                                |                             |                          |                   |          |        |      |        |  |
| Configuration *                            |                           |                   |                    |                |                                                                                                |                             |                          |                   |          |        |      |        |  |
| System Tools *                             |                           |                   |                    |                |                                                                                                |                             |                          |                   |          |        |      |        |  |
|                                            |                           |                   |                    |                |                                                                                                |                             |                          |                   |          |        |      |        |  |

1. Click General letters under the Management Tab

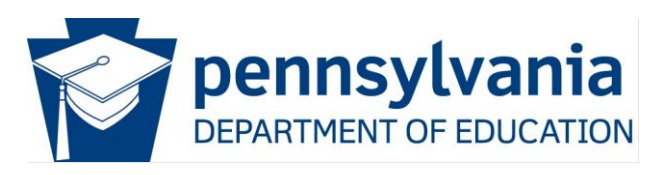

| Primero <u>sdgs</u> v14 | Amigo ? District Realm: EDGE COUNTY SCHOOLS - PA State   Dashboard   Messages   My Profile   Log                                                                                                    | out |
|-------------------------|----------------------------------------------------------------------------------------------------|-----|
| Point of Service Studen | t Eligibility Team Work Bid Analysis Financials Inventory Menu Planning Production System SchoolCafé                                                                                                    |     |
| Sites and Users 🔹       | General Letters                                                                                                    |     |
| Administration -        | This page can be used to send letters to a subset or the entirety of the active student population. Mailing labels can also be generated.                                                                                                    |     |
| Monitoring              | Area     Site Code     Site       EDGE COUNTY SCHOOLS - PA State     Image: ALL     Image: ALL     Image: ALL                                                                                                    |     |
| Management 🔺            | Grade Homeroom Status                                                                                                    |     |
| Year Begin              | Eligibility Reason                                                                                                    |     |
| Import Pictures         | V Free Uncheck All                                                                                                    |     |
| System Settings         | Reduced     Image: Categorical       Paid     Image: Categorical       Image: Categorical     Image: Categorical       Image: Categorical     Image: Categorical                                                                                                    |     |
| Generate Periods        | Image: Section of the section of the section of t |     |
| Calendar                | Image: Construction     Image: Construction of the construction of the construct          |     |
| General Letters         | OC SNAP     OF Homeless     OF DC Pre-K      OF TANK     OF TANK     OF TANK     OF TANK                                                                                                    |     |
| Letter Templates        | Image: Construction     Image: Construction       Image: Construction     Image: Construction                                                                                                    |     |
| Configuration -         | V Default V Migrant                                                                                                    |     |
| System Tools            |                                                                                                    |     |
|                         | General Letters Notify Selected Notify All                                                                                                    |     |

2. Select the correct eligibility.

Note: This will depend on the group you are sending. (In this example, we use the Free &

Reduced eligibility.)

3. Click Apply

| General Letters |            |           |            |         | Notify Se 5 Notify All |
|-----------------|------------|-----------|------------|---------|------------------------|
| School Code     | Student ID | Last Name | First Name | 🗖 Email | Print                  |
| 0123            | 554478     | west      | Tesst      |         |                        |
| 0123            | 0254       | test      | test       |         |                        |
|                 |            |           |            | _       | (P)                    |

4. The General Letters will be displayed under your selection.

Note: Any letter preview can be seen by clicking the page icon under the print column.

5. Click Notify All Button

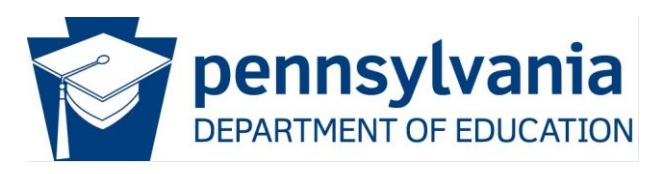

| naway  |                                                                                                    | •          |
|--------|----------------------------------------------------------------------------------------------------|------------|
| Pre-F  | Letter Templates Show More                                                                                         | ĭ          |
| ificat | <ul> <li>SUN Bucks Free and Reduced Eligiblity - English</li> <li>General Letter Notification - Spanish</li> </ul> |            |
|        | Email/Print Options                                                                                                |            |
|        | 💿 Email/Print (3 Email - 12 Print - 15 Total)                                                                      |            |
|        | Email Only (3)                                                                                                    | õ 🔰        |
|        | O Print All (15)                                                                                                   |            |
| L      | O Print Only (12)                                                                                                  | Notify All |
| t I    | Note: The actual number of emails/prints will be lower as these are sent by Household.                             | int        |
| st     | Print Options                                                                                                    |            |
|        | Sort By                                                                                                    |            |
| ra     | Site Code Code Last Name Grade Zip Code                                                                            |            |
| df     | Notify Cancel                                                                                                    |            |

- 6. You will be prompted on how you wish to notify all. (Email is recommended, if available.)
  - Any print option will create an Adobe PDF file of all letters to be distributed.
  - Email notification will display a confirmation message that the email has been sent

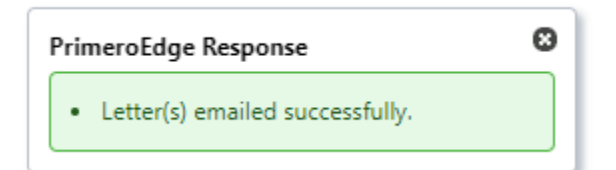

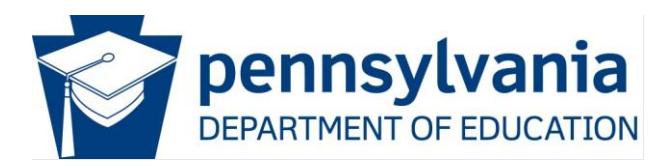

## How to Delete a Template

This section will review how to delete a letter template if needed.

| Letter Templates                                                                                                    |                                                                                               |                                     |                   |          |        |      | • 🗎    |
|----------------------------------------------------------------------------------------------------|-----------------------------------------------------------------------------------------------|-------------------------------------|-------------------|----------|--------|------|--------|
| Letter Type Language<br>General Letters ♥ English ♥ Apply                                                                                                    |                                                                                               |                                     |                   |          |        |      |        |
| Notes:<br>When editing letter templates, please do so in Google<br>There is a special font required in order for barcodes t<br><u>Click Here</u> to install the necessary fonts for printing ba<br>Barcodes will not be applicable to Email Notifications.<br>Letter Templates | Chrome.<br>o print. If you are not seeing a barcode<br>rcodes and viewing other special chara | in your preview or final<br>acters. | printed Letter,   |          |        |      |        |
| Template Name                                                                                                    | Email Subject                                                                                 | Last Edited On                      | Edited By         | Standard | Active | Edit | Delete |
| General Letter Notification                                                                                                    | PENNSYLVANIA DEPARTMENT OF<br>EDUCATION - General Letter<br>Notification                      | 6/30/2022 12:59:12<br>PM            | Cybersoft Support | ×        |        | /1   |        |
| SUN Bucks Free and Reduced Eligibility                                                                                                    | PENNSYLVANIA DEPARTMENT OF<br>EDUCATION -SUN Bucks                                            | 4/22/2024 3:10:12 PM                | Lou Southard      |          | *      |      |        |

1. Click the edit pencil of a template that is NOT active. Only one template can be active at one time.

|  | Letter Templates                                                                      |                                                                          |                          |                   |          |        |      | •      |
|--|---------------------------------------------------------------------------------------|--------------------------------------------------------------------------|--------------------------|-------------------|----------|--------|------|--------|
|  | Letter Type Language<br>General Letters V English V Apply                             |                                                                          |                          |                   |          |        |      |        |
|  | Notes:<br>When editing letter templates, please do so in Google (<br>Letter Templates | Chrome.                                                                  |                          |                   |          |        |      |        |
|  | Template Name                                                                         | Email Subject                                                            | Last Edited On           | Edited By         | Standard | Active | Edit | Delete |
|  | General Letter Notification                                                           | PENNSYLVANIA DEPARTMENT OF<br>EDUCATION - General Letter<br>Notification | 6/30/2022 12:59:12<br>PM | Cybersoft Support | ~        |        |      | 2      |
|  | SUN Bucks Free and Reduced Eligiblity                                                 | PENNSYLVANIA DEPARTMENT OF<br>EDUCATION -SUN Bucks                       | 4/22/2024 3:10:12 PM     | Lou Southard      |          | *      |      |        |

2. Activate a different template and click the green checkmark to save.

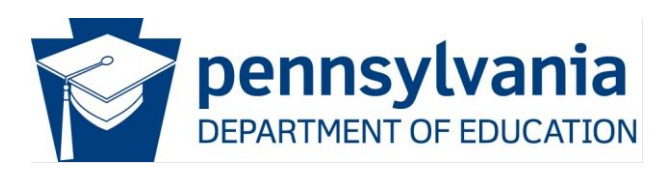

| etter Template made active successfully.                 |                                                                          |                          |                   |          |        |      |        |
|----------------------------------------------------------|--------------------------------------------------------------------------|--------------------------|-------------------|----------|--------|------|--------|
| etter Templates                                          |                                                                          |                          |                   |          |        |      | ■• 🗎   |
| etter Type Language<br>General Letters 💙 English 💙 Apply |                                                                          |                          |                   |          |        |      |        |
| Notes:<br>When editing letter templates, please do so ir | 1 Google Chrome.                                                         |                          |                   |          |        |      |        |
| Letter Templates                                         |                                                                          |                          |                   |          |        |      |        |
| Template Name                                            | Email Subject                                                            | Last Edited On           | Edited By         | Standard | Active | Edit | Delete |
|                                                          |                                                                          |                          |                   |          |        |      |        |
| General Letter Notification                              | PENNSYLVANIA DEPARTMENT OF<br>EDUCATION - General Letter<br>Notification | 6/30/2022 12:59:12<br>PM | Cybersoft Support | *        | *      |      |        |

3. The delete icon (Trash Can) will now display next to the template you wish to delete. A confirmation message will display. Click OK to confirm deletion

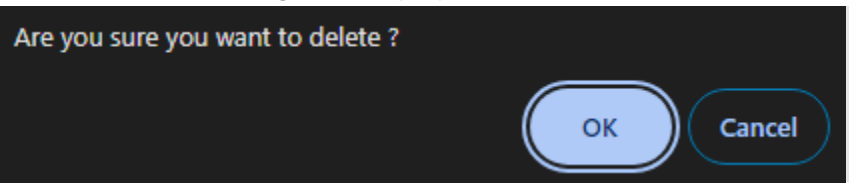

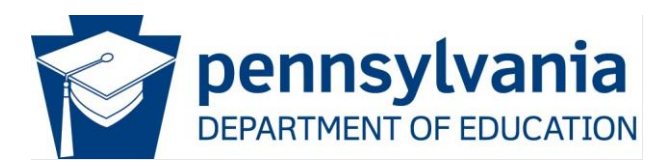

## Locating the copy of the Notification

This section will review how to find a copy of the notification sent to the individual student.

|   | Primero <u>sdqs</u> v 14 | 4.2.5 District Realm: EDGE COUNTY SCHOOLS - PA State   Dashboard   Messages   My                                      | Profile   Logout |
|---|--------------------------|----------------------------------------------------------------------------------------------------|------------------|
|   | Point of Service Student | nt Eligibility Team Work Bid Analysis Inventory Menu Planning Production System SchoolCafé                            |                  |
|   | Applications             | Students                                                                                                    |                  |
|   | Administration           | Area         Site Code         Site         Grade           ALL         v         ALL         v         ALL         v |                  |
| 2 | Patrons                  | Student ID/SSN     Last Name     First Name                                                                           |                  |
|   | Students                 | © PIN<br>© State ID                                                                                                   |                  |
|   | Application Reports      | Student ID/SSN Birth Date Status                                                                                      |                  |
|   | Eligibility Reports      | Apply Reset 4                                                                                                    |                  |
|   | Verification             | Students Fy                                                                                                    | nort Add         |
|   | Reviews 🔻                |                                                                                                    |                  |
|   | Configuration            |                                                                                                    |                  |

- 1. Click the Student Eligibility Tab.
- 2. Click Patrons, then Students.
- 3. Enter search criteria for Student.
- 4. Click Apply to search for Student Record.

| Student Details:                                                                                                    | B |
|----------------------------------------------------------------------------------------------------|---|
| « Back to Students 5                                                                                                    |   |
| Particulars Demographics Household Eligibility Picture/Notes Image/Documents Allergies/Restrictions Enrollment Notifications | ו |
| History                                                                                                    |   |

5. Click the notification tab for the Student.

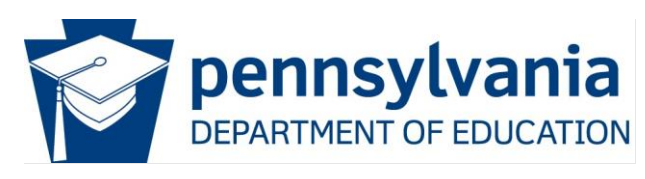

| <u>k to Students</u>                                                                                                    |                                                                                                    |                                                                      |                                       |                |                |
|----------------------------------------------------------------------------------------------------|----------------------------------------------------------------------------------------------------|----------------------------------------------------------------------|---------------------------------------|----------------|----------------|
| articulars Demogra<br>listory                                                                                               | phics Household Eligibility                                                                                                    | Picture/Notes Image/D                                                | ocuments Allergies/Restriction        | ons Enrollment | Notifications  |
| Options<br>Academic Year                                                                                                    | Letter Type                                                                                                    |                                                                      |                                       |                |                |
| 2023 - 2024                                                                                                    | t are re-printed or re-sent from here are                                                                                                    | not added to the Notification history                                | <i>.</i>                              |                |                |
| 2023 - 2024<br>Votifications: Letters that<br>enerated On                                                                   | General Letters t are re-printed or re-sent from here are Letter Name                                                                                                    | not added to the Notification history                                | r.<br>Notification Method             | User Name      | View           |
| 2023 - 2024<br>Votifications: Letters that<br>enerated On<br>4/23/2024 08:35 AM                                             | General Letters                                                                                                    | not added to the Notification history<br>Module<br>System            | 7.<br>Notification Method<br>Print    | User Name      | View           |
| 2023 - 2024<br><b>Votifications:</b> Letters that<br>enerated On<br>4/23/2024 08:35 AM<br>9/01/2023 02:41 PM                | General Letters     General Letters     General Letters     General Letters     General Letters     General Letters                                                                                                    | not added to the Notification history<br>Module<br>System<br>System  | Notification Method Print Print       | User Name      | View           |
| 2023 - 2024<br>Notifications: Letters that<br>enerated On<br>4/23/2024 08:35 AM<br>9/01/2023 02:41 PM<br>9/01/2023 02:41 PM | General Letters      deneral Letters      deneral Letters      General Letters      Gene | not added to the Notification history<br>Module System System System | Notification Method Print Print Print | User Name      | View<br>M<br>M |

- 6. Confirm the Academic Year and select General Letters under Letter Type.
- 7. Click Apply to display.
- 8. A list of General Letters will be displayed. The Generated On date and user name will indicate the letter sent out.
- 9. Click the page icon to display the letter that was sent. A new browser window will open. From this screen, you may also re-print or resend the letter.

NOTE: Letters re-printed or re-sent from here are not added to the Notification History.

#### Support Point of Contact

SFAs who are full PA-SES users only: CNResource Support: 855-286-7685. Email: pahelp@cnresource.com

SFAs who are a PrimeroEdge Point-of-Service (POS) customers: PrimeroEdge Support: 866.442.6030 Email: customercare@primeroedge.com